## ACADÉMIE ACCÈS AU LIVRET SCOLAIRE DE VOTRE ENFANT

Madame, Monsieur,

Vous avez désormais la possibilité de consulter le livret scolaire de votre enfant via le service :

https://educonnect.education.gouv.fr

Liberté Égalité Fraternité

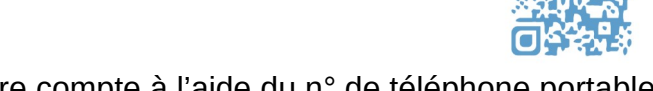

Dans un premier temps, il vous faudra activer votre compte à l'aide du n° de téléphone portable que vous avez indiqué sur la fiche de renseignements à la rentrée.

## Chaque représentant légal de l'enfant peut créer un compte.

| Cliquez sur Je n'ai pas de compte                                                                                     | <b>Complétez le formulaire</b><br>N° de portable fourni en début d'année                       | <b>5</b> Confirmez les enfants rattachés à votre compte                                                                                                    |
|----------------------------------------------------------------------------------------------------|------------------------------------------------------------------------------------------------|----------------------------------------------------------------------------------------------------|
|                                                                                                    | Cliquez sur le bouton<br>pour recevoir un SMS d'activation<br>Je crée mon                      | en saississant leur date de naissance<br>Je suis bien<br>Je confirme le rattachement à mon compte des enfants suivants :                                                                                                    |
| J'accède aux services en<br>ligne des établissements<br>scolaires                                                     | Compte<br>Nom<br>Prénom                                                                        |                                                                                                    |
| Identifiant                                                                                                    | N° de téléphone portable @                                                                     | Collège Pierre Curie<br>né le Date de naissance                                                                                                    |
| Saisissez un identifiant                                                                                              | Pour les numéros hors France<br>. métropolitaine, merci d'indiquer<br>. l'indicatif régional.  |                                                                                                    |
| Mot de passe                                                                                                    |                                                                                                | Continuer                                                                                                    |
| Saisissez un mot de passe 🔹                                                                                           | Recevoir mon code SMS<br>Je ne souhaite pas utiliser de<br>téléphone portable                  | 6 Notez votre identifiant et créez votre mot de passe                                                                                                    |
| Se connecter                                                                                                    | Activez votre compte                                                                           | Je prends note de mon identifiant                                                                                                    |
| Identifiant perdu Mot de passe perdu                                                                                  | À l'aide du code reçu par SMS.                                                                 |                                                                                                    |
| Je n'ai pas de compte                                                                                                 | J'indiquele code d'activation reçu<br>par SMS (code valable 30min)                             | Je crée mon mot de passe 🥑                                                                                                    |
|                                                                                                    | i                                                                                              | et je le confirme en le saisissant à nouveau                                                                                                    |
| Contacts     Mentions légales       Image: Contacts     MINISTÈRE<br>DE L'ÉDUCATION<br>NATIONALE ET<br>DE LA JEUNESSE | Continuer                                                                                      | Terminer                                                                                                    |
| 1ère CONNEXION : vérifiez                                                                                             | votre profil <b>()</b> indiquez votr<br>de courrier é                                          | re adresse 🙂 EDUCONNECT 🏠 Scotte serves<br>lectronique                                                                                                    |
|                                                                                                    |                                                                                                | Mon compte<br>Nes informations : Una enfanta                                                                                                    |
| En cas d'in<br>vérifiez au<br>transmis v                                                                              | npossibilité de création de com<br>près de l'école que vous avez t<br>otre numéro de portable. | pte,<br>bien<br>Valéry DURANT<br>Verent<br>Verent |

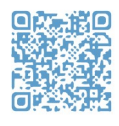